# TUTORIAL

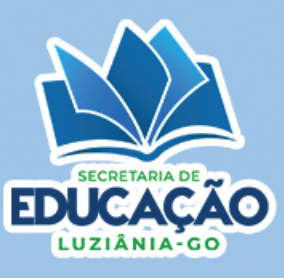

## 1° Passo:

Acesse o site para o cadastramento: https://matriculaluziania.pontoid.com.br/

| CADASTRO ONLINE          |                                                |                        |
|--------------------------|------------------------------------------------|------------------------|
| C CONSULTAR UNIDADES     | 🛱 CONSULTAR CADASTRO                           | SACOMPANHAR PROTOCOLOS |
| CONSULTAR FILA DE ESPERA | + <b>1</b> FAÇA SEU CADASTRO AQUI <del>-</del> |                        |
|                          | EDUCAÇÃO INFANTIL - CRECHE 0, I, II E III      |                        |
|                          | EDUCAÇÃO INFANTIL - PRÉ-ESCOLA I E II          |                        |
|                          |                                                |                        |

## **2° Passo:** Preencha corretamente todos os dados do Candidato.

#### +& EDUCAÇÃO INFANTIL - CRECHE 0, I, II E III

| Dados do Candidato                      |                      |                                           |                     |       |
|-----------------------------------------|----------------------|-------------------------------------------|---------------------|-------|
| CPF*                                    | Nome do candidato *  |                                           |                     |       |
| *Q.                                     | <b>.</b>             |                                           |                     |       |
| Sexo *                                  | Número do Cartão SUS | Data de Nascimento *                      | Cor/Raca *          | 0/300 |
| Q <sup>a</sup> ~                        |                      | Ē                                         | 87                  | *     |
|                                         | 0/15                 |                                           |                     |       |
| Beneficiário do Programa Bolsa Familia? | Número NIS           | Recebe acompanhamento do Conselho Tutelar |                     |       |
| NAO                                     | E                    | NAO                                       |                     |       |
| Ficha Médica                            |                      |                                           |                     |       |
| Estudante com Deficiência               |                      |                                           |                     |       |
| NÃO                                     |                      |                                           |                     |       |
| Deficiência                             |                      |                                           |                     |       |
| ŧ۵.                                     |                      |                                           |                     | *     |
| Endereço                                |                      |                                           |                     |       |
| CEP *                                   | Zona de Residência * | Reside em Abrigo                          |                     |       |
| <b>\$</b>                               | <u>۵</u>             | NÃO                                       |                     |       |
| Estado *                                | Cidade *             |                                           |                     |       |
| ilu ·                                   | กไ                   |                                           |                     | ¥     |
| Logradouro *                            |                      |                                           |                     |       |
| Ê                                       |                      |                                           |                     |       |
| Complemento                             | Número               | Bairro                                    | Ponto de Referência |       |
| 合                                       | <b></b>              | <b>Ê</b> *                                | 合                   |       |
| 0/150                                   | 0/10                 |                                           |                     | 0/150 |
| Dados do Irmão do Candidato             |                      |                                           |                     |       |
|                                         |                      | Facela                                    |                     |       |
| Possui irmao estudando na rede?         |                      | Escola                                    |                     |       |
| NAO                                     |                      | \$                                        |                     |       |
| CPF do Irmão do Candidato               |                      | Cartão SUS do Irmão do Candidato          |                     |       |
| *Q.                                     |                      |                                           |                     |       |
|                                         |                      |                                           |                     |       |

## TUTORIAL

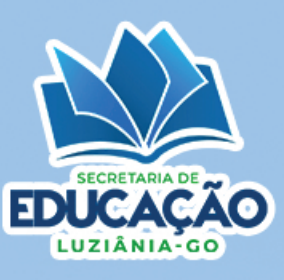

## 3° Passo:

#### Preencha corretamente os dados do Responsável.

| Filiação / Responsável |         | Ponto de           | Referência |
|------------------------|---------|--------------------|------------|
| Nome                   | 0 / 300 | Celular            | 0 / 150    |
| Fixo ou Outro Celular  | E-mail  | Parentesco 👻       | •          |
| CPF                    | RG      | Data de Nascimento |            |
| g™ Sexo -              | Poss    | NÃO                | ADICIONAR  |
|                        |         | CANCELAR SALVAR    | CPF        |

### **4º Passo:** Escolha 03 opções de Unidades Escolares e os respectivos turnos. Leia e concorde com o Termo de Aceite e clique em SALVAR.

| Dados da Filiação do Candidato                                                                                                    |                                                                                                    |                                                                      | ADICIO |
|----------------------------------------------------------------------------------------------------|----------------------------------------------------------------------------------------------------|----------------------------------------------------------------------|--------|
| Nome                                                                                                    | Parentesco                                                                                                    | Celular                                                              | CPF    |
|                                                                                                    | É obrigatório adicionar pelo menos 1 filiação/responsáv                                                                                                    | rel.                                                                 |        |
| Dados Escolares                                                                                                    |                                                                                                    |                                                                      |        |
| Ano Escolar/Série *                                                                                                    | Turno *                                                                                                    |                                                                      |        |
| 8                                                                                                    | 0                                                                                                    |                                                                      |        |
| Informe as unidades preferenciais                                                                                                    |                                                                                                    |                                                                      |        |
| •                                                                                                    |                                                                                                    |                                                                      |        |
| 2ª unidade preferencial *                                                                                                    |                                                                                                    |                                                                      |        |
| \$                                                                                                    |                                                                                                    |                                                                      |        |
|                                                                                                    |                                                                                                    |                                                                      |        |
| Termo de Aceite                                                                                                    |                                                                                                    |                                                                      |        |
| Estou de acordo que as vagas ofertadas para as creches 0, I, II e III serão sorteada<br>• Critério I – Criança em situação de Acolhimento Institucional – abrigo. (Decisão<br>• Critério II – Filho (a) de mãe adolescente com até 17 anos completos na data de<br>• Critério III – Família em acompanhamento pelo Conselho Tutelar. (Relatório Ofici<br>• Critério IV – Família cadastrada em programas de transferência de renda Bolsa F<br>• Critério V – Família que recebe benefício da prestação continuada – BPC/LOAS.<br>• Critério VI – Criança que possui irmão matriculado na mesma Unidade Educacio | as por meio de critérios de prioridade informados no edital 001,<br>Judicial).<br>9 3 de dezembro de 2024, data da publicação do Resultado. (RG<br>ial).<br>Família. (Cartão Bolsa Família).<br>(Cartão BPC/LOAS).<br>mal. (Comprovante de matrícula emito pela Escola ou Secretari | /2024.<br>i ou Certidão de Nascimento).<br>a Municipal de Educação). |        |
|                                                                                                    |                                                                                                    |                                                                      |        |